## Quick guide to Mathletics for home learning

Open google Chrome. Log onto <u>www.mathletics.co.uk</u> If you are using a tablet or ipad, download the free app.

We recommend having pen and paper (or your learning book) beside you, so that you can make jottings to help you find the answers.

You can either log on using the username and password on your card, or if using a QR enabled device you can use the QR code.

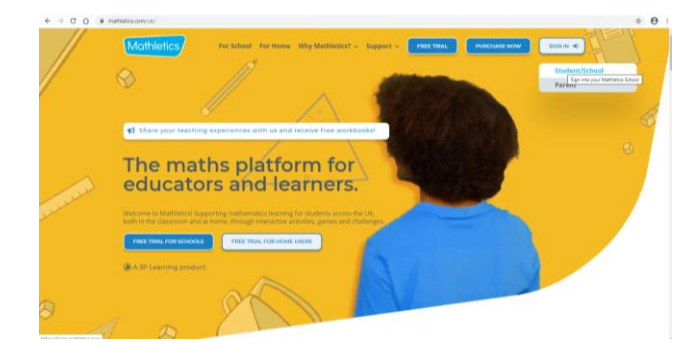

click on the student/school sign in to access the following screen.

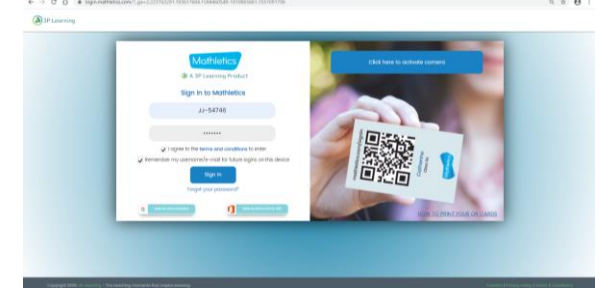

Input your username and password from your card.

If your teacher has set you activities, your screen will probably look like this. This means that you need to complete these activities before you go onto any games.

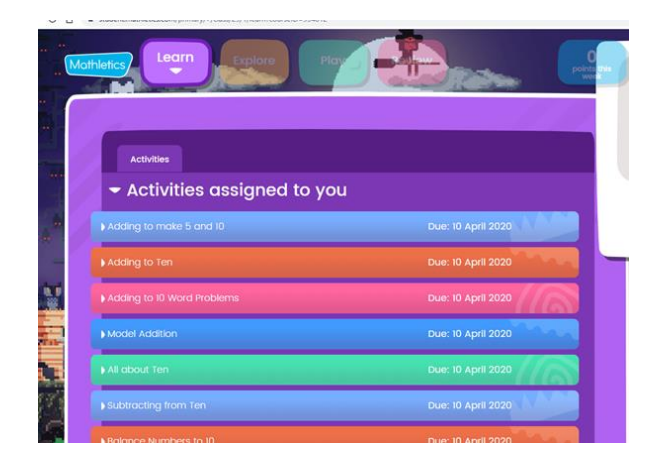

Click on the activity you wish to try first. This is an example of the question on the screen. there is a sound button if you need to hear the question read to you. There are 10 questions in each activity.

You can try the activity again if you feel you need more practice.

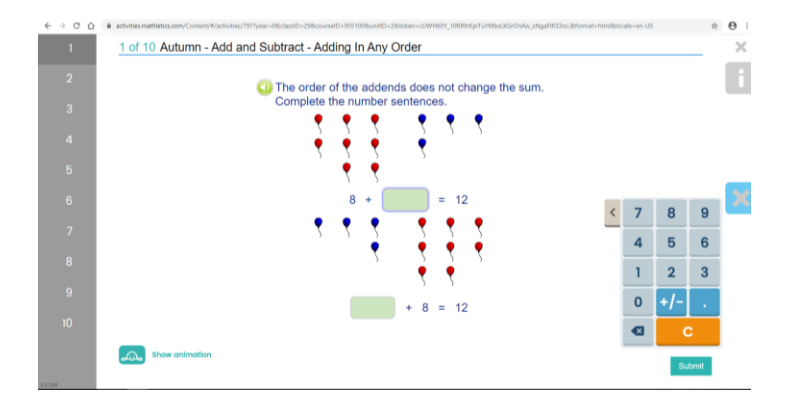

You can click on the information button (as below) to have a little bit of extra help should you need it.

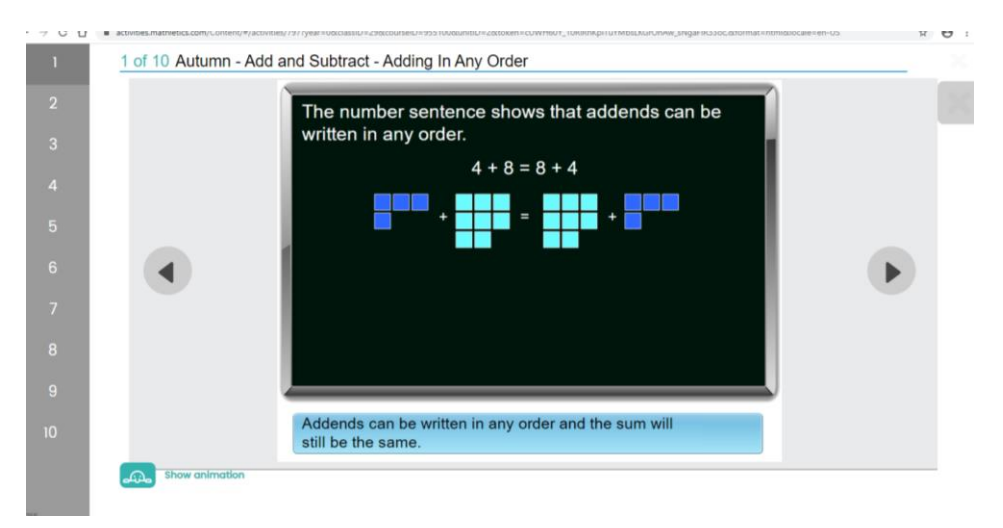

When you have finished any activities assigned by your teacher, then you can go onto the play area. This comprises of live maths competitions against children from all around the world, in your class or school; and platform games such as multiverse that help to build up your knowledge of times tables facts.

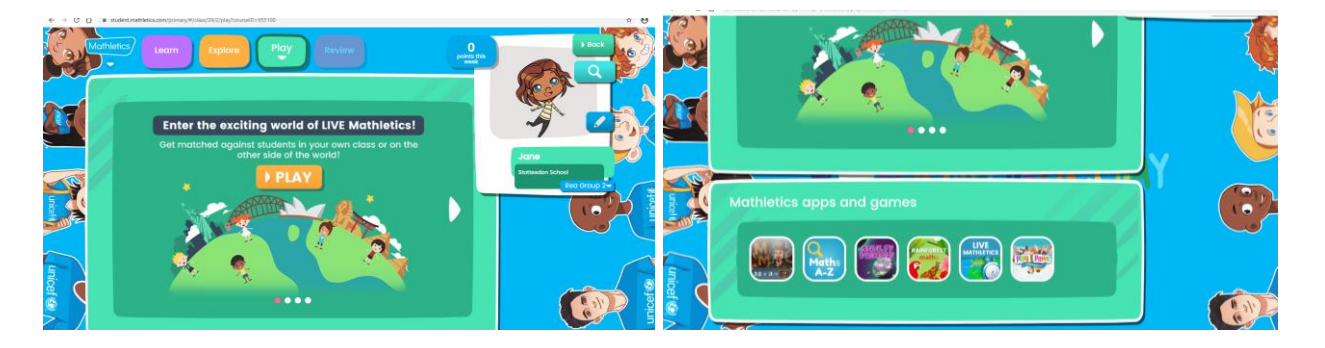

Additionally, you can earn points to help create your own avatar.

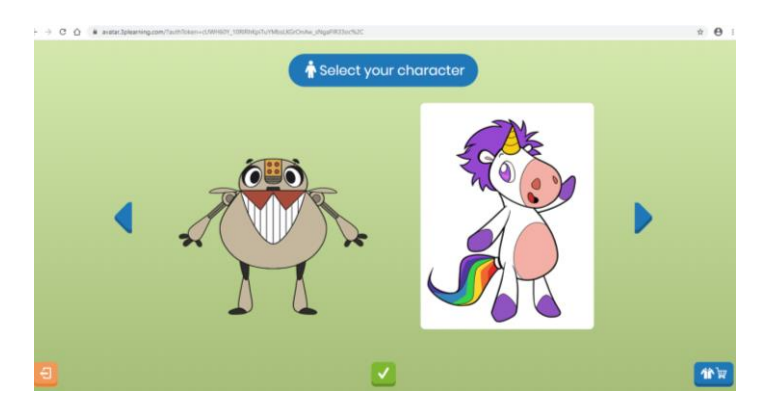